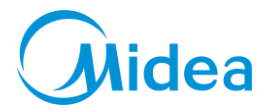

#### 無風感系列冷氣機安装 WIFI 指引

用戶手機先要斷開其他網絡,僅連接家裡的無線路由器,並且稍後的冷氣也將連接到這個路由器。(必須連接同一個 WIFI 網絡) 需要在8分鐘內完成所有操作,否則需要重新來過

一、打開面板,取出顯示盒螺絲,拆下顯示盒,插入WIFI KIT後再把顯示盒裝回去。並把WIFI KIT 附帶的一張 QR Code 貼在冷氣機側面。

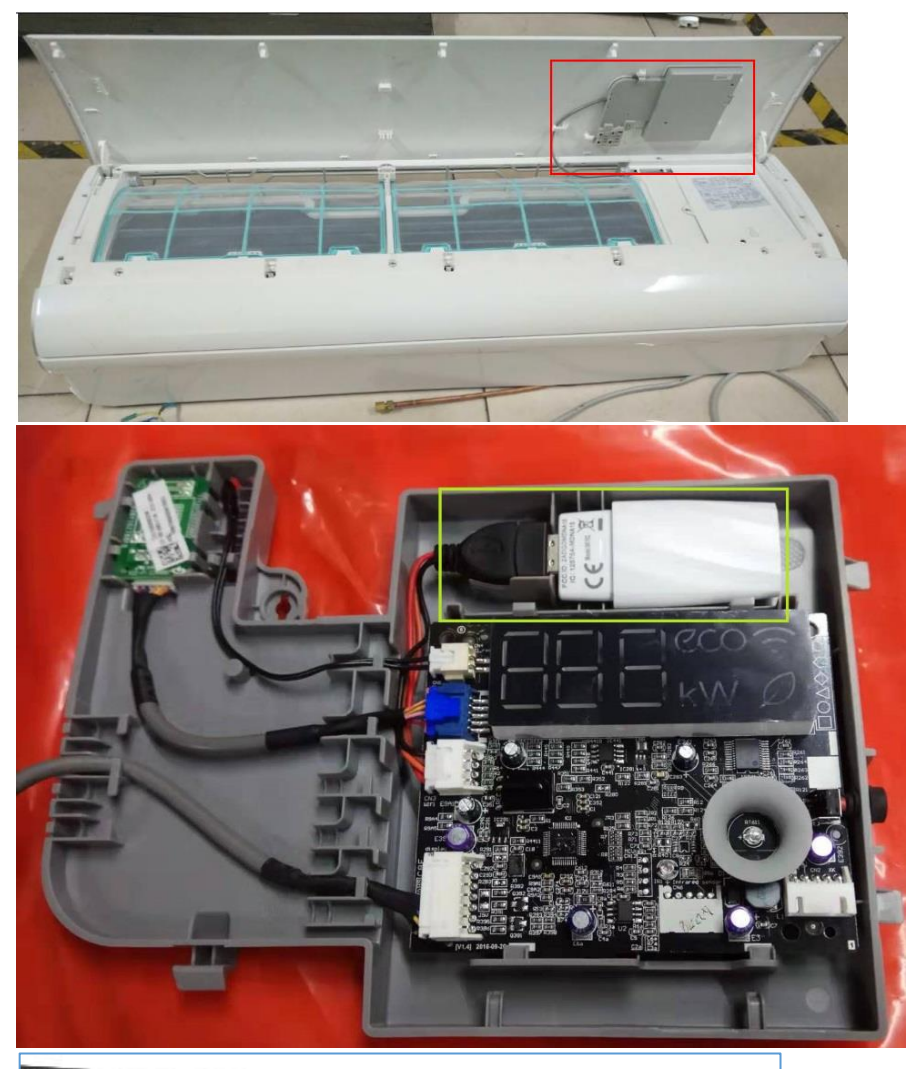

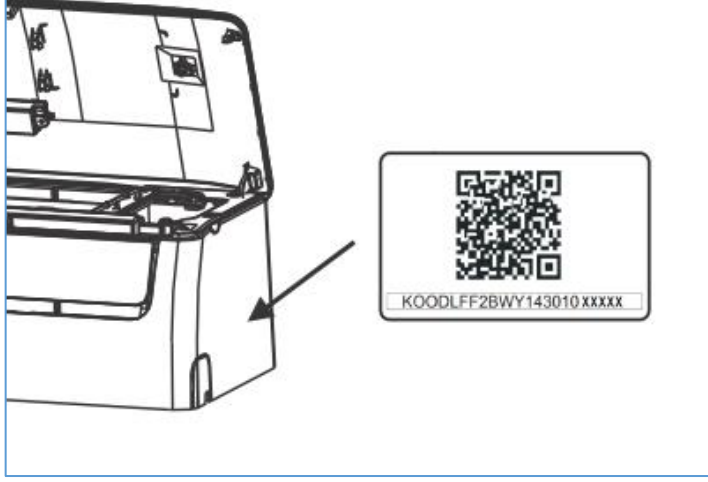

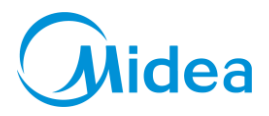

二、手機搜索並下載安裝 APP: Midea Air

三、設定冷氣為 AP 模式

包含下列步驟:

1) 斷開冷氣電源,等待5秒

2) 連接冷氣電源, 並在 10 秒內連續按下"LED DISPLAY"或"DO NOT DISTURB"按鈕 7 次。

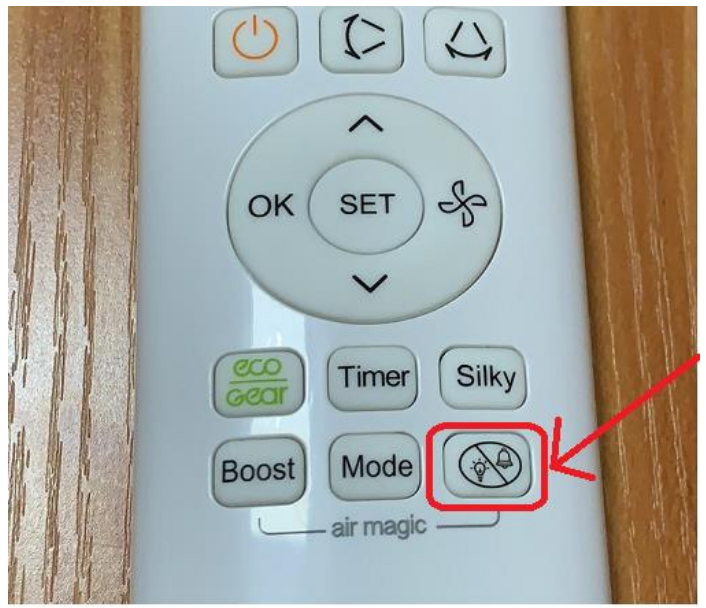

3) 冷氣機顯示出"AP"時,這表示 WIFI KIT 已經 standby,可進入網路設定模式。

<u>提示:</u>

● 冷氣 WIFI 装置進入 WIFI 網路設定模式時,空調遙控無法操作冷氣。需要 等候 8 分鐘或是當冷氣完成網路組態時,遥控器才能正常的控制使用。

四、打開 APP,註冊賬號,然後按指引連接冷氣 WIFI KIT

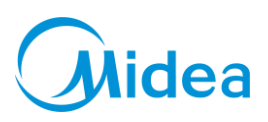

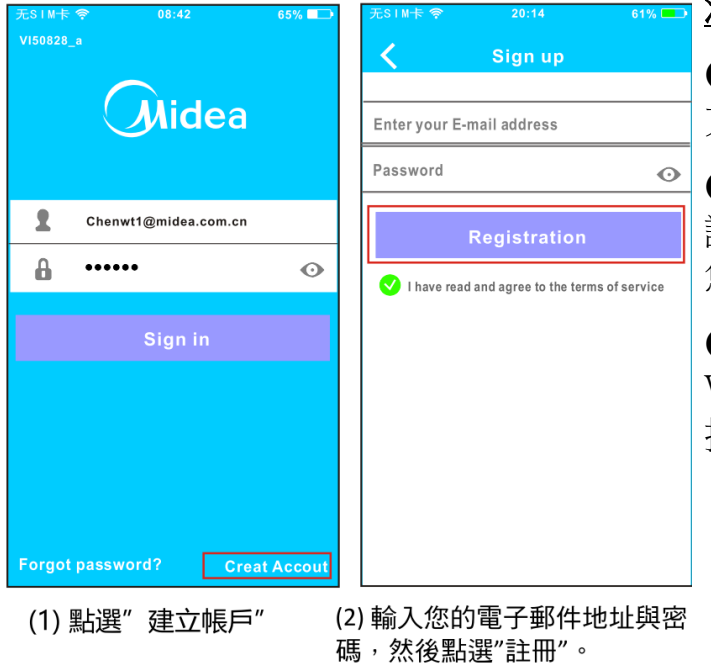

### <u>注意:</u>

● 最好用您的電子信箱去註冊帳戶, 方便忘記密碼後用郵箱找回密碼。

● 必須先中斷任何其他網路並確認 Android 或是 IOS 裝置僅連接至您想設置的 WIFI 網路。

● 確認 Android 或是 IOS 裝置的 WIFI 功能運作正常且不會自動連 接到其他網絡。

## 以下操作分 Android 系統和 IOS 系統,請注意查閱。

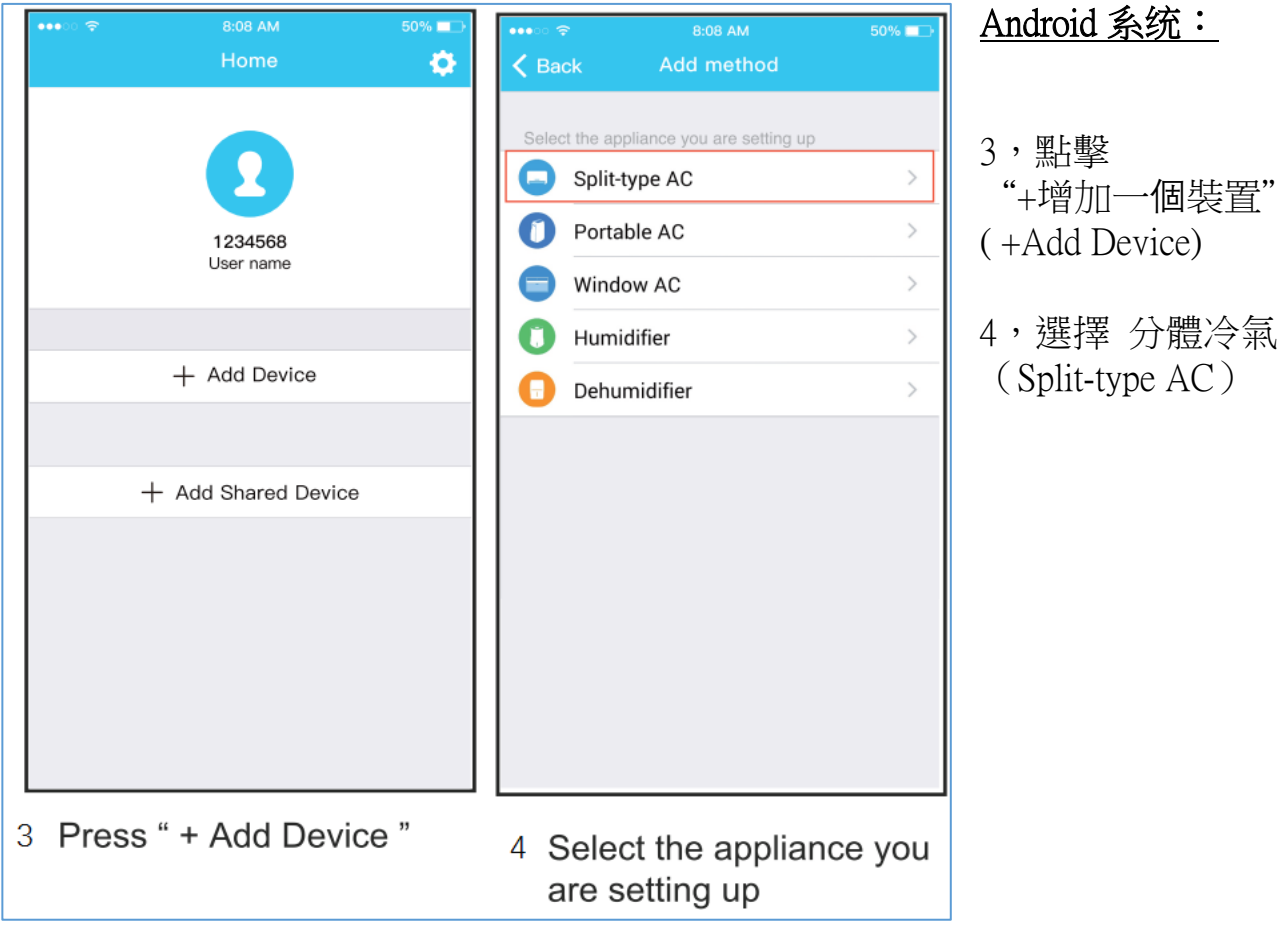

# 

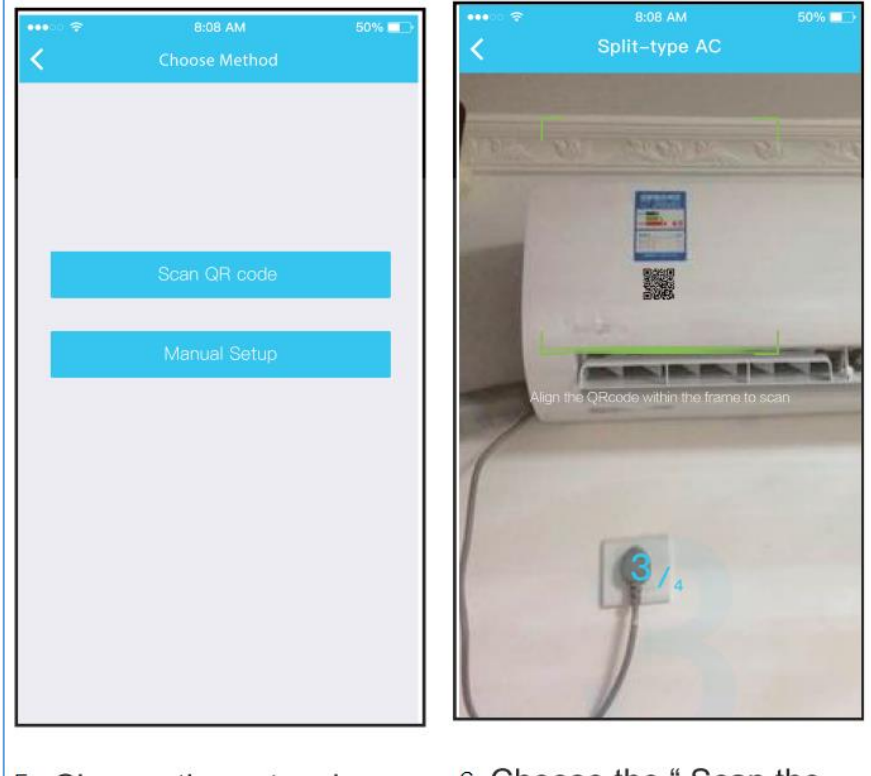

5 Choose the network configuration method.

6 Choose the "Scan the QR code " method.

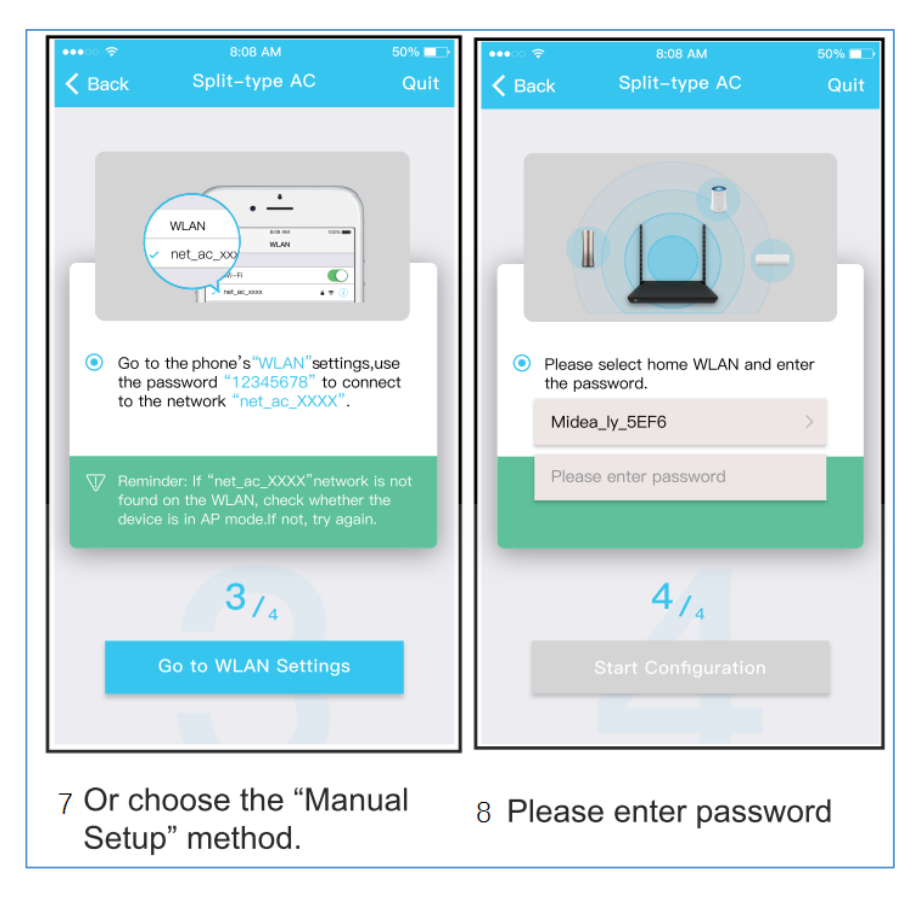

5, 選擇 Scan QR Code (見第6步), 或者手動 裝置 (見第7步)。

6,點擊 Scan QR Code, 掃描剛才貼在機身上的 QR Code

7,選擇"手動設置", 選取使用需要的網絡

8, 並輸入網絡密碼

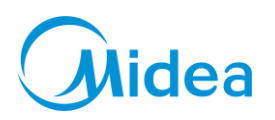

| •••• 🗢 🗢                                               | 8:08 AM                                                          | 50% 💶                | •••• 🗢 🗢                                                            | 8:08 AM              | 50% 🕞    |
|--------------------------------------------------------|------------------------------------------------------------------|----------------------|---------------------------------------------------------------------|----------------------|----------|
| K Back                                                 | Connecting                                                       |                      |                                                                     | Home                 | ¢.       |
|                                                        |                                                                  |                      |                                                                     | 1234568<br>User name |          |
|                                                        |                                                                  | /                    | C AC2                                                               | + Add Device         | Online > |
| Mobile pho<br>appliance V<br>Preconfigur<br>Appliances | e connecting home<br>_AN:<br>+ appliances:<br>oin the home WLAN: | Done<br>Done<br>Done | + Add Shared Device                                                 |                      |          |
| Mobile pho                                             | ne switch to home WLAN:                                          | Done                 |                                                                     |                      |          |
|                                                        |                                                                  |                      |                                                                     |                      |          |
| 9 Network configuration is<br>successful               |                                                                  |                      | 10 Configuration Success,<br>you can see the device<br>on the list. |                      |          |

## 9,APP 顯示連接成功 10,可以使用 APP 操控冷氣了

## <u>IOS 系统</u>

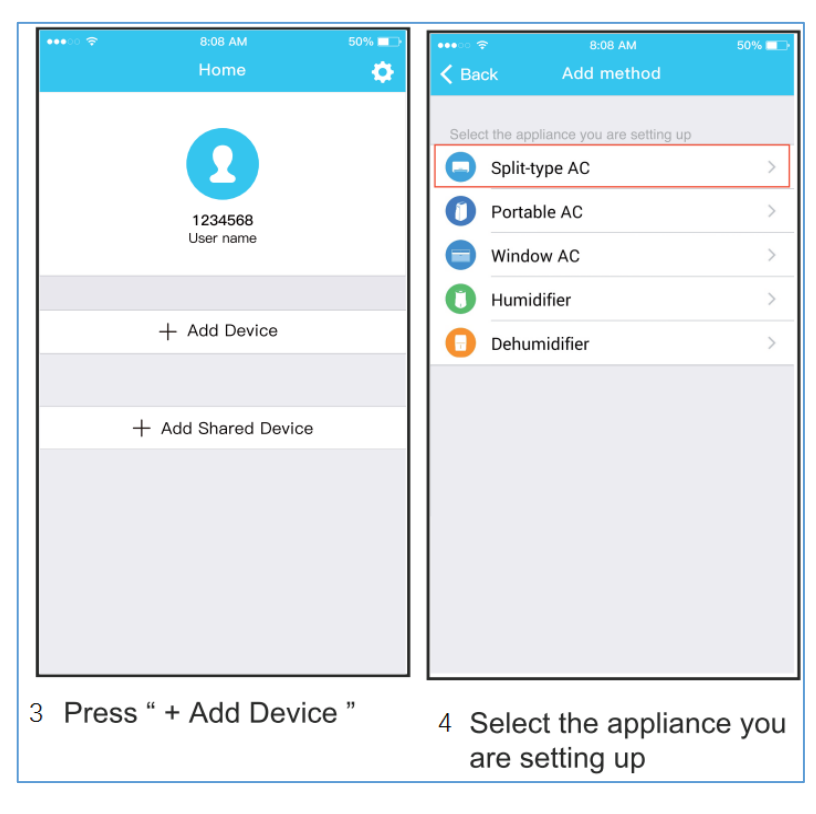

3,點擊"+ 增加一個裝置" (+Add Device)

4,選擇分體冷氣(Split-type AC)

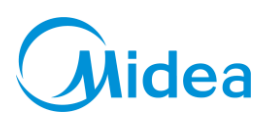

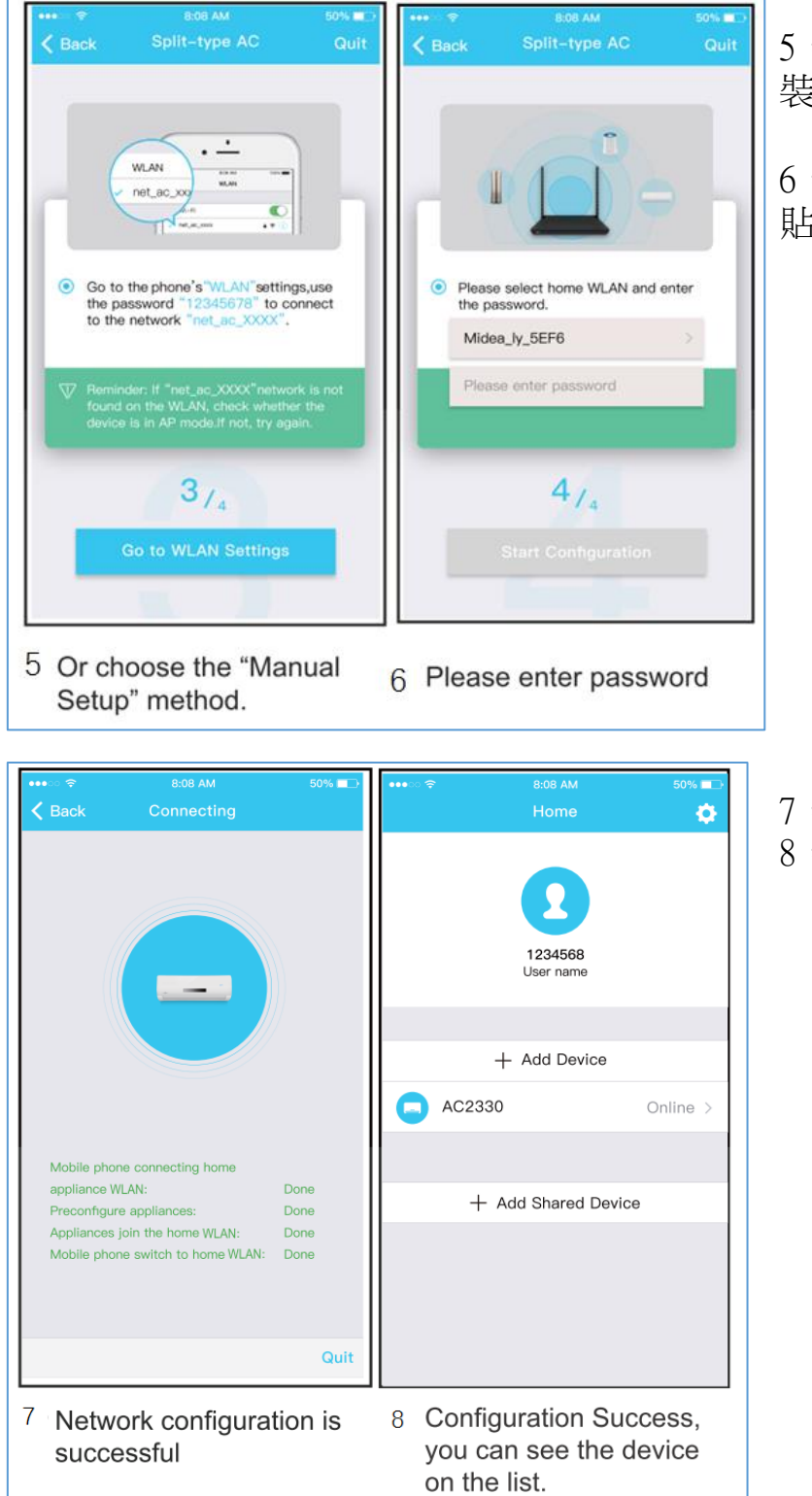

5,選擇 Scan QR Code,或者手動 裝置

6,點擊 Scan QR Code,掃描剛才 貼在機身上的 QR Code

- 7, APP 顯示連接成功
- 8,可以使用 APP 操控冷氣了

### <u>注意事項:</u>

完成網路組態時, APP 將會於手機螢幕上顯示出<u>成功</u>字樣。因為網路環境不同, 裝置狀態可能仍舊顯示為"離線"。

若發生此情形,用戶應關閉冷氣電源然後再次開啟。數分鐘後,需要執行下拉刷 新操作以確認裝置狀態變成"線上"。